This guide will help assist you in the process of selecting or updating your pronouns. Your pronouns will appear on the roster for all your classes and will be viewable by your instructors. Complete the following steps:

- STEP 1: Visit the CSUDH Home Page (csudh.edu) and click on for to open the Menu.
- STEP 2: Once open, click on the MyCSUDH option to navigate to the MyCSUDH main page.

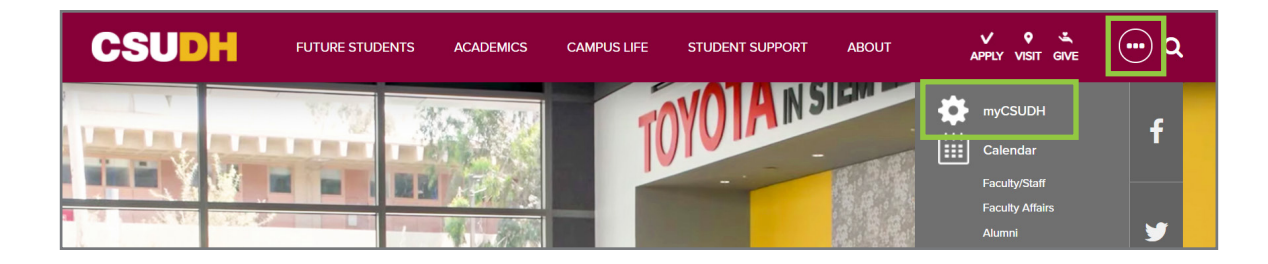

STEP 3: After reaching the MyCSUDH main page, click the Sign In Button.

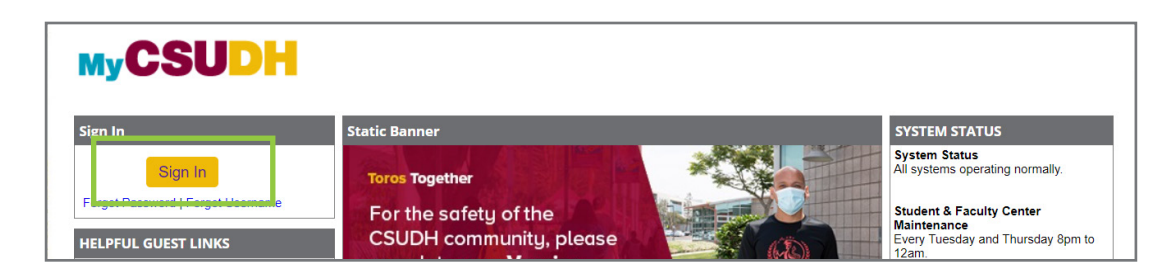

STEP 4: Input your CSUDH Username and Password in the open fields to log into MyCSUDH.

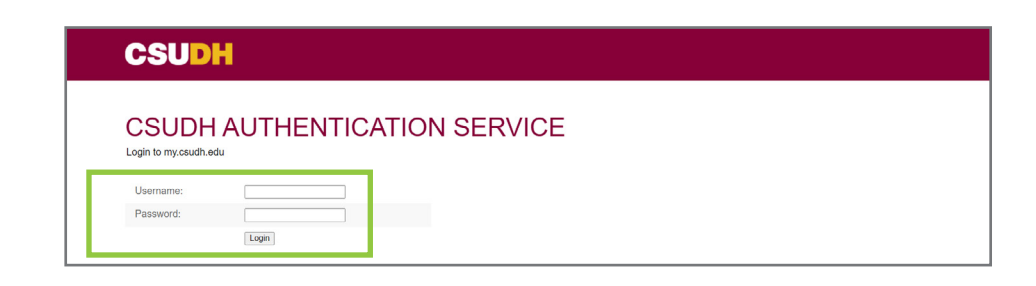

STEP 5: After logging into MyCSUDH, go to the Launchpad and click on Student Center.

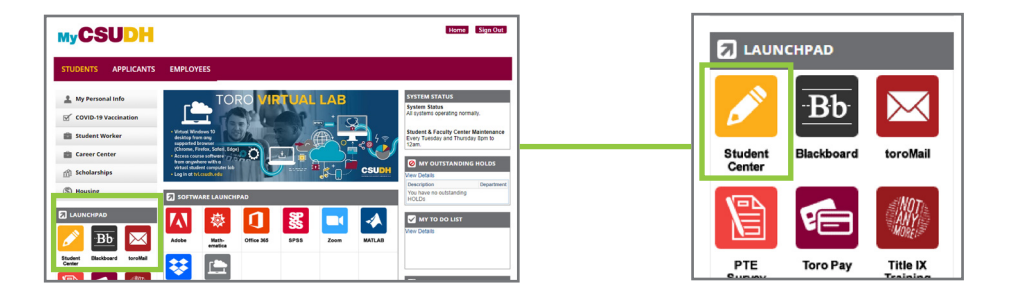

STEP 6: Once in the Student Center page, under the Personal Information Section, click on Names.

| Student Center                                                                                                    |                                            |                                               |                                                                                                    |                                                     |                     |
|----------------------------------------------------------------------------------------------------|--------------------------------------------|-----------------------------------------------|----------------------------------------------------------------------------------------------------|-----------------------------------------------------|---------------------|
| Y FicketColl     Yessel     Yessel | Section III (1995)     The Week's Schedule | Vitesh Schedur &<br>Examined Shapping Call (r | Exactle to Classe     Packate     Packate     Pac | Personal Information Names Other personal       (w) | Contact Information |
| Very Insected Adverse<br>Very Acad Progress (SAP)<br>Personal Information<br>Names Cont<br>(other personal 👻)(®)                                                                                                    | tact Information                           | 1                                             | CSU Indiatives<br>Cafresh<br>Register to Vole                                                                                                    |                                                     |                     |

STEP 7: On the next page, click on the Pronouns Tab located on the tabs menu.

| MyCSUDH                                        | go to                      | ~ >>> |
|------------------------------------------------|----------------------------|-------|
| Personal Information Security                  |                            |       |
| Addresses   Pref Names   Phone Numbers         | Email Addresses   Pronouns |       |
| Names                                          |                            |       |
| Campus message to students about preferred nar | me changes.                |       |

STEP 8: Next, use the Pronouns Dropdown Menu to select the pronouns you would like to use.\*

| Personal Information Security                                                                                                    | ]                                                                                                    |  |  |
|----------------------------------------------------------------------------------------------------|----------------------------------------------------------------------------------------------------|--|--|
| Addresses   Pref Names   Phone Numbers   Email Addresses   Pronouns Update Pronouns                                                                                                    | Update Pronouns                                                                                                    |  |  |
| Select your pronouns from the list below. If yours does not appear, select Not Listed, and then ent<br>subject, object, and possessive pronouns. Once you save, your pronouns will show up immediate<br>the roster for any of your classes. | Select your pronouns from the list below. If yours does not appe<br>subject, object, and possessive pronouns. Once you save, your<br>the roster for any of your classes. |  |  |
| *Pronouns Not Listed V                                                                                                    | *Pronouns Not Listed ~<br>He/Him/His                                                                                                    |  |  |
| Subject / Object / Possessive                                                                                                    | Not Listed<br>She/Her/Hers<br>They/Them/Theirs<br>Use Name/Use Name/Use Name                                                                                             |  |  |
| Save                                                                                                    |                                                                                                    |  |  |

\* If your pronouns are not listed in the dropdown menu choices, select **Not Listed** in the dropdown menu, and in the **Subject/Objective/Possessive Box** below, enter the pronouns you would like to use in the empty fields.

STEP 9: After you have selected your pronouns, click the Save Button Save

to save your changes.

**END OF STEPS:** You have now finished updating your pronouns. You may exit the website. The changes will be reflected immediately on the rosters for any of your classes.